## Notice sur la garantie et les droits d'auteur

Les informations contenues dans ce document peuvent être sujets à des modifications sans notification au préalable et n'engagent pas la responsabilité du vendeur au cas où des erreurs apparaîtraient dans ce document.

Aucun engagement ou garantie, explicite ou implicite, n'est faite quant à la justesse, la qualité et la précision des informations contenues dans ce document. En aucun cas, la responsabilité du constructeur ne pourra être engagée dans le cas de dommages directs, indirects et accidentels de toutes défectuosités des produits ou d'erreurs pouvant se trouver dans ce document.

Les noms de produits apparaissant dans ce manuel ne sont là que dans un but d'identification et les marques déposées, noms de produits et marques de produits présents dans ce document ont été déposés et appartiennent à leurs propriétaires respectifs.

Ce document contient des matériaux protégés par la loi internationale des droits de propriétés. Tout droits réservés. Aucune partie de ce manuel ne pourra être reproduite, transmis ou transcrite sans la permission écrite et exprimée du constructeur et des auteurs de ce manuel.

Si vous ne configurez pas correctement la carte mère, causant ainsi son dysfonctionnement ou son endommagement, nous ne pouvons en aucun cas endosser la responsabilité.

# Manuel Utilisateur du Media XP/Media XP Pro ABIT

| CHAPITRE 1.                  |                                              | PRESENTATION DES CARACTERISTIQUES DU                                                                                                |                          |
|------------------------------|----------------------------------------------|----------------------------------------------------------------------------------------------------|--------------------------|
| 1-1.<br>1-2.<br>1-3.<br>1-4. | CARACTE<br>Specific.<br>Liste des<br>Apparen | MEDIA XP/MEDIA XP PRO ABIT<br>ERISTIQUES DU MEDIA XP/MEDIA XP PRO ABIT<br>ATIONS                                                    | 1-1<br>1-1<br>1-2<br>1-2 |
| CHAPIT                       | RE 2.                                        | INSTALLATION MATERIELLE DE L'ADAPTATEU<br>MEDIA XP/MEDIA XP PRO ABIT                                                                | R<br>2-1                 |
| CHAPIT                       | <b>RE 3.</b>                                 | INSTALLATION DES PILOTES DU LECTEUR DE<br>CARTE POUR WINDOWS <sup>®</sup> 2000/ WINDOWS <sup>®</sup> XP/<br>WINDOWS <sup>®</sup> ME | 2-1                      |
| CHAPIT                       | RE 4.                                        | INSTALLATION DU LOGICIEL SILURODVD (MED<br>XP UNIQUEMENT)                                                                           | )IA<br>4-1               |
| CHAPIT                       | RE 5.                                        | INSTALLATION DU LOGICIEL MULTI-CHANNEL<br>WINDVD POUR WINDOWS <sup>®</sup> 2000 (MEDIA XP PRO<br>UNIQUEMENT)                        | 5-1                      |
| CHAPIT                       | RE 6.                                        | INSTALLATION DU LOGICIEL WINRIP POUR<br>WINDOWS <sup>®</sup> 2000 (MEDIA XP PRO UNIQUEMENT).                                        | 6-1                      |
| APPEND                       | OICE A.                                      | PRESENTATION DE LA TELECOMMANDE (MEDIA<br>PRO UNIQUEMENT)                                                                           | XP<br>A-1                |
| APPEND                       | ICE B.                                       | COMMENT OBTENIR UN SUPPORT TECHNIQUE                                                                                                | B-1                      |

# Chapitre 1. Présentation des Caractéristiques du Media XP/Media XP Pro ABIT

Félicitations! Vous avez choisi l'un des périphériques d'E/S multimédia les plus puissants et fortement intégrés. Dans ce chapitre, nous vous présenterons ses caractéristiques clés, ses fonctionnalités et avantages, et la liste des éléments du coffret du Media XP/Media XP Pro ABIT.

## 1-1. Caractéristiques du Media XP/Media XP Pro ABIT

- Compatible avec les cartes mères de séries AT7, IT7 et MAX d'ABIT
- Panneau frontal acceptant des E/S multiples. Gestion facilité des mémoires de masse externes, de l'interface à haute vitesse (USB 2.0 et IEEE 1394a), et des E/S audio performantes sur le panneau frontal
- Lecteur de carte Media XP/Media XP Pro acceptant le 'hot plug' permettant l'insertion/retrait de la carte à chaud.
  - Accès et échange des données directs
  - □ Pour les cartes Compact Flash (CF, Type I et Type II acceptés), IBM Microdrive<sup>™</sup>, Memory Stick (MS) et Secure Digital (SD)
- Plug and play pour les CF, MS, SD et les périphériques à haute vitesse USB 2.0/IEEE 1394a
- Audio
  - Sortie S/P DIF: Supporte une connexion de signal numérique Mini Disque (MD) aini qu'une sortie de signal numérique Dolby Digital/DTS.
  - □ MIC: Facilite l'utilisation de NetMeeting (visio-conférence) sur le panneau frontal
  - Casque: Permet d'obtenir la source sonore depuis le panneau frontal
- Pas de source d'alimentation externe requise
- Compatible Windows<sup>®</sup> 98 SE, Windows<sup>®</sup> ME, Windows<sup>®</sup> 2000 et Windows<sup>®</sup> XP
- Télécommande fonctionnant avec les présentations PowerPoint et pilotant toutes les fonctions de WinDVD, WinRip (Media XP Pro Uniquement)
  - □ Supporte le Dolby Digital/DTS 5.1ch audio/MP3 5.1

## 1-2. Spécifications

- Lecteur de cartes
  - □ Accepte les cartes Compact Flash (Type I et Type II)
  - □ Accepte les cartes IBM Microdrive<sup>™</sup>

- □ Accepte les cartes Memory Stick
- □ Accepte les cartes Secure Digital
- Accepte l'interface IEEE 1394a/USB 2.0
- Accepte un Casque/MIC
- Une prise de sortie optique S/P DIF
- Kit télécommande (Media XP Pro Uniquement)
- Dimensions: 155 (L) x 150 (l) x 40 (H) mm
  - □ Compatible avec une baie lecteur 5.25"

## 1-3. Liste des éléments à vérifier

Vérifiez si votre coffret est complet. Si vous remarquez des éléments abîmés ou manquants, veuillez contacter votre revendeur ou fournisseur.

- ☑ Un adaptateur Media XP/Media XP Pro ABIT
- Une télécommande (Media XP Pro Uniquement)
- ☑ Câble de connexion interne:
  - Câble USB 2.0 x 2
  - Câble IEEE 1394 x 1
  - Câble son x 1
- ☑ Un câble optique (Media XP Pro Uniquement)
- Un CD contenant des pilotes et utilitaires
- ☑ Un manuel utilisateur pour le Media XP/Media XP Pro ABIT
- ☑ Un emballage cadeau unitaire

## 1-4. Apparence du Media XP/Media XP Pro ABIT

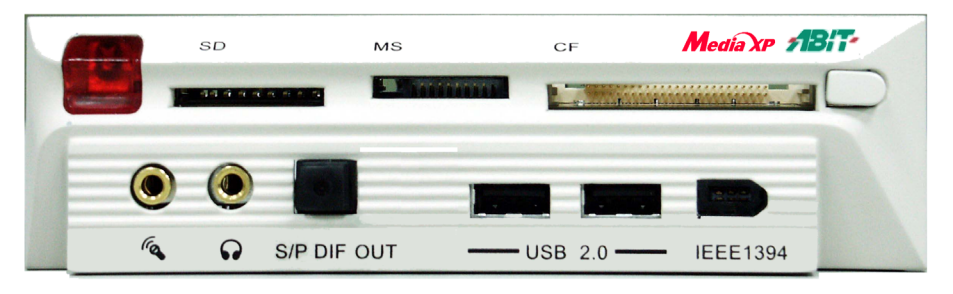

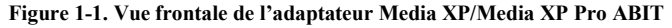

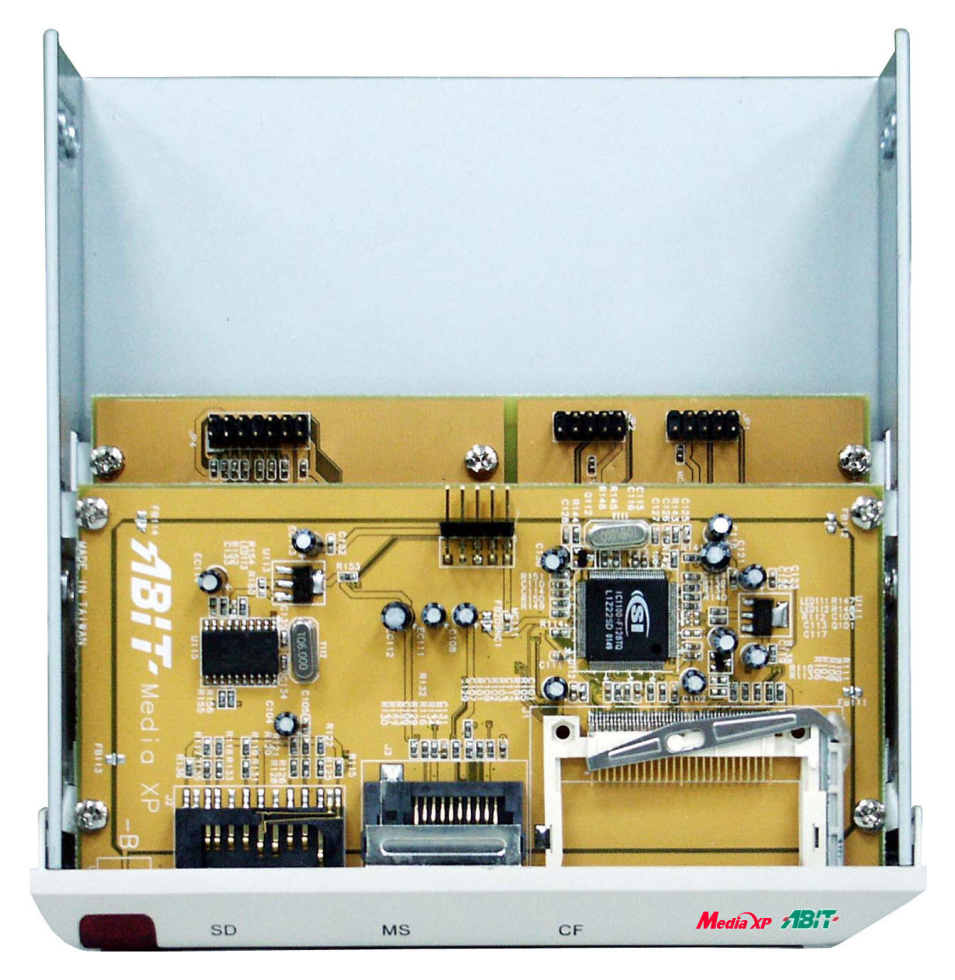

Figure 1-2. Vue du dessus de l'adaptateur Media XP/Media XP Pro ABIT

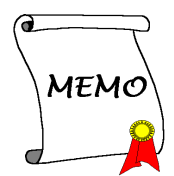

# Chapitre 2. Installation Matérielle de l'Adaptateur Media XP/Media XP Pro ABIT

Ce chapitre vous décrira simplement comment installer l'Adaptateur Media XP/Media XP Pro ABIT dans votre ordinateur.

## 2-1. Connecter Les Câbles

Veuillez voir la figure 2-1 ci-dessous. La figure vous indique les correspondances entre les socles de connexion sur Media XP/Media XP Pro ABIT et les socles de connexion sur la carte mère.

Attention, le nom du socle de connexion indiqué à gauche concerne la carte mère AT7, et le nom du socle de connexion à droite concerne la carte mère IT7.

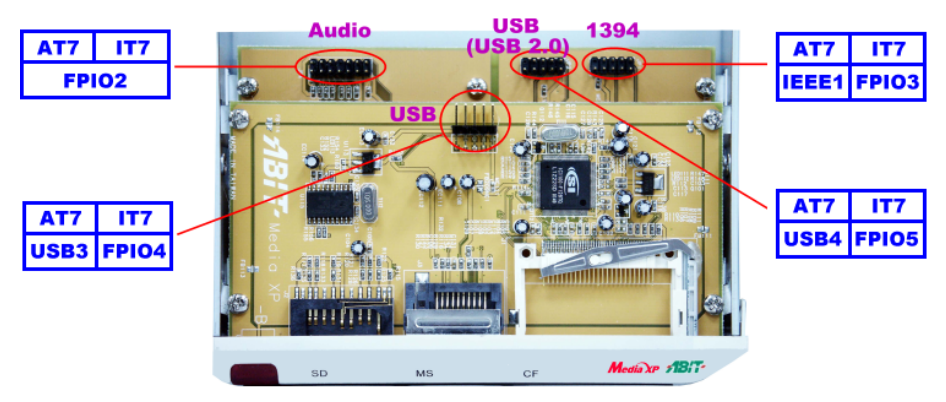

Figure 2-1. Description des connexions des socles de connexion

Différentes cartes mères peuvent avoir un nom de socle de connexion différent, veuillez vérifier dans le manuel utilisateur de la carte mère pour les informations détaillées relatives aux socles de connexion.

#### Remarque

Ne connectez pas le mauvais câble (ou le bon câble dans une mauvaise direction) sur le connecteur sur les deux côtés. Sinon, cela risque d'endommager votre carte-mère.

#### Remarque

Ce chapitre contient beaucoup de dessins et photos en couleur, nous vous recommandons fortement de lire ce chapitre en utilisant le fichier PDF que nous fournissons et qui est stocké dans le CD. Cela vous permettra une meilleure visualisation et une identification claire des couleurs.

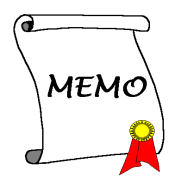

# Chapitre 3. Installation des Pilotes du Lecteur de Carte pour Windows<sup>®</sup> 2000/ Windows<sup>®</sup> XP/ Windows<sup>®</sup> ME

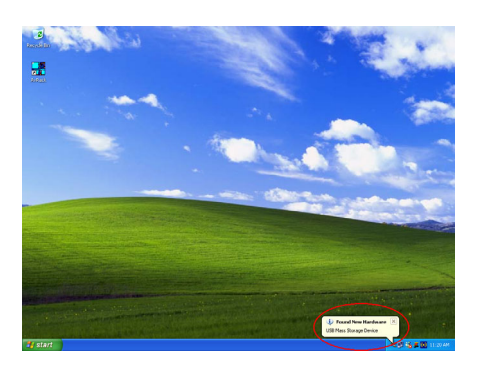

Nous allons vous montrer ici la procédure d'installation pour le système d'opération Windows<sup>®</sup> 2000. Comme Windows<sup>®</sup> XP et Windows<sup>®</sup> ME installeront automatiquement les drivers Media XP/Media XP Pro, il n'est pas nécessaire de montrer la procédure d'installation pour ces deux OS. Lorsque le système d'opération installe les drivers nécessaires pour Media XP/Media XP Pro, vous pouvez passer directement à l'*Etape 17*. La photo d'écran sous Windows<sup>®</sup> XP (voir le graphique de gauche) montre qu'un nouveau périphérique a été trouvé et que l'OS est entrain d'installer les drivers nécessaires pour ce périphérique.

Après avoir installé Windows<sup>®</sup> 2000 et les pilotes du chipset nécessaires, vous aurez besoin d'installer les pilotes du lecteur de carte Media XP/Media XP Pro. Les instructions pas à pas concernant cette installation se trouvent dans la section suivante.

Remarque

Dans le système d'exploitation Windows<sup>®</sup> 2000 vous devez installer le service pack 2 (SP2) ou le dernier service pack pour obtenir les meilleures performances du système. Vous pouvez télécharger le SP2 sur le site WEB Microsoft<sup>®</sup>.

Remarque

Les détails concernant le système d'exploitation Windows<sup>®</sup> 2000 ne seront pas mentionnés dans ce manuel. Si vous rencontrez des problèmes lors de l'installation de Windows<sup>®</sup> 2000, de son fonctionnement ou de son réglage, veuillez vous référer à votre manuel utilisateur Windows<sup>®</sup> 2000 ou à d'autres bases de données fournies par Microsoft<sup>®</sup> Corporation.

Insérez le CD Media XP/Media XP Pro dans votre lecteur de CD-ROM, ce pilote de lecteur de carte nécessite une installation manuelle. Les instructions pas à pas concernant cette installation se trouvent dans la section suivante.

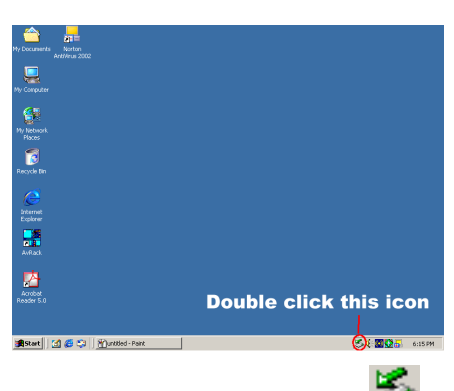

Etape 1: Déplacez le curseur sur l'icône set double-cliquez dessus. Vous verrez la boîte de dialogue "Débranchez ou éjectez le matériel (Unplug or Eject Hardware)" apparaître.

| 🅉 Unplug or Eject Hardware                                                                                                    | <u>?×</u>           |  |  |  |
|----------------------------------------------------------------------------------------------------|---------------------|--|--|--|
| Select the device you want to unplug or eject, and then click Str<br>Windows notifies you that it is safe to do so unplug the device fir<br>computer. | op. When<br>om your |  |  |  |
| Hardware devices:                                                                                                    |                     |  |  |  |
| 😭 USB Mass Storage Device                                                                                                    |                     |  |  |  |
| USB Mass Storage Device at IC1100 V1.68                                                                                                    |                     |  |  |  |
| Properties                                                                                                    | Stop                |  |  |  |
| Display device components                                                                                                    |                     |  |  |  |
| Show Unplug/Eject icon on the taskbar                                                                                                    | Close               |  |  |  |

Etape 2: Vous verrez maintenant les périphériques matériels dans la fenêtre, sélectionnez les périphériques matériels puis cliquez sur le bouton "**Propriétés (Properties)**" pour continuer.

| 5B Mass                                                                                                    | Storage Device          | Properties      |                 | ? ×    |
|----------------------------------------------------------------------------------------------------|-------------------------|-----------------|-----------------|--------|
| Genera Driver                                                                                                    |                         |                 |                 |        |
| ¢                                                                                                    | USB Mass Storage Device |                 |                 |        |
|                                                                                                    | Device type:            | Universal Seria | Bus controllers |        |
|                                                                                                    | Manufacturer:           | Microsoft       |                 |        |
|                                                                                                    | Location:               | IC1100 V1.6B    |                 |        |
| This device is working properly. If you are having problems with this device, click Troubleshooter to start the troubleshooter.  Troubleshooter |                         |                 |                 |        |
| Device usage:<br>Use this device (enable)                                                                                                    |                         |                 |                 |        |
|                                                                                                    |                         |                 | ОК              | Cancel |

**Etape 3:** Vous verrez maintenant l'écran de l'onglet "**Général (General)**" et sa boîte de dialogue. Veuillez choisir l'onglet "**Pilote** (**Driver**)" pour continuer.

| USB Mass                                                                                                    | Storage Device   | Properties                       | ? × |
|----------------------------------------------------------------------------------------------------|------------------|----------------------------------|-----|
| General                                                                                                    | Driver           |                                  |     |
| ¢                                                                                                    | USB Mass Storag  | ge Device                        |     |
|                                                                                                    | Driver Provider: | Microsoft                        |     |
|                                                                                                    | Driver Date:     | 11/14/1999                       |     |
|                                                                                                    | Driver Version:  | 5.0.2183.1                       |     |
|                                                                                                    | Digital Signer:  | Microsoft Windows 2000 Publisher |     |
| To view details about the driver files loaded for this device, click Driver<br>Details. To unitsfall the driver files loaded for this device, click Uninstall. To update<br>the driver files for this device, click Update Driver. |                  |                                  |     |
| L                                                                                                    | Driver Details   | Uninstall Update Driver.         | ≥   |
|                                                                                                    |                  | OK Can                           | cel |

**Etape 4:** Cliquez sur le bouton "**Mettre à jour le pilote (Update Driver)...**" pour continuer.

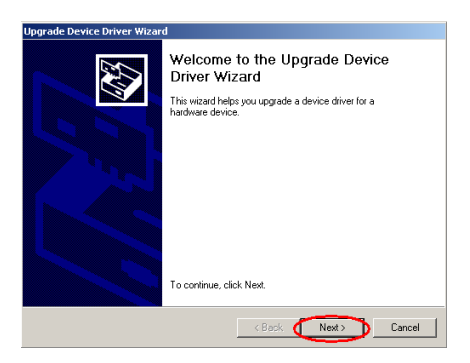

**Etape 5:** Vous verrez maintenant l'écran de bienvenue et sa boîte de dialogue. Cliquez sur le bouton " **Suivant (Next)**>" pour continuer.

| Upgrade Device Driver Wizard                                                                                                    |
|----------------------------------------------------------------------------------------------------|
| Install Hardware Device Drivers<br>A device driver is a software program that enables a hardware device to work with<br>an operating system. |
| This wizard upgrades drivers for the following hardware device:                                                                              |
| USB Mass Storage Device                                                                                                    |
| Upgrading to a newer version of a device driver may add functionality to or improve the<br>performance of this device.                       |
| what do you want the wizard to do?                                                                                                    |
| C Search for a suitable driver for my device (recommended)                                                                                   |
| <ul> <li>Display a list of the known drivers for this device so that I can choose a specific<br/>driver</li> </ul>                           |
|                                                                                                    |
| < Back Next> Cancel                                                                                                    |

Etape 6: Choisissez l'item "Afficher la liste des (Display a list of the known)..." et cliquez sur le bouton "Suivant (Next)>" pour continuer.

| Upgrade Device Driver Wizard                                                                 |                                                                                         |
|----------------------------------------------------------------------------------------------|-----------------------------------------------------------------------------------------|
| Select a Device Driver<br>Which driver do you want to install for thi                        | s device?                                                                               |
| Select the manufacturer and model of have a disk that contains the driver yo                 | your hardware device and then click Next. If you<br>u want to install, click Have Disk. |
| Models:<br>USB Mass Storage Device                                                           | _                                                                                       |
| <ul> <li>Show compatible hardware</li> <li>Show all hardware of this device class</li> </ul> | Have Disk                                                                               |
|                                                                                              | < Back Next > Cancel                                                                    |

Etape 7: Cliquez sur le bouton "Disque Fourni (Have Disk)..." pour continuer.

| Upgrade Device Driver Wizard Select a Device Driver Which driver do you want to install for this device? |                                                                                                  |  |  |  |
|----------------------------------------------------------------------------------------------------|--------------------------------------------------------------------------------------------------|--|--|--|
| 🗲 Install Fr                                                                                             | om Disk                                                                                          |  |  |  |
| Mod                                                                                                    | Inset the manufacturer's installation disk into the drive OK selected, and then click OK. Cancel |  |  |  |
| @ e<br>C e                                                                                               | Copy manufacturer's files from:                                                                  |  |  |  |
|                                                                                                    | <back next=""> Cancel</back>                                                                     |  |  |  |

Etape 8: Cliquez sur le bouton "Parcourir (Browse)..." pour continuer.

| Locate File    |                |                          |   |          | <u>? ×</u> |
|----------------|----------------|--------------------------|---|----------|------------|
| Look in:       | 🔁 Win2K        |                          | • | (= 🗈 💣 📰 | •          |
| 3              | IC512K         |                          |   |          |            |
| History        |                |                          |   |          |            |
| C Desktop      |                |                          |   |          |            |
| My Documents   |                |                          |   |          |            |
| My Computer    |                |                          |   |          |            |
|                | 1              |                          |   |          |            |
| Liu Naturali D | File name:     | ICSI2K                   |   | -        | Open D     |
| my Network P   | Files of type: | Setup Information (%inf) |   | 7        | Cancel     |

**Etape 9:** Dans le CD Media XP/Media XP Pro, sélectionnez le chemin correct,

"E:\Driver\Win2K". Dans cet exemple, "E" est la lettre du lecteur de CD-ROM, elle peut être différente en fonction de la configuration de votre système d'exploitation. Une fois le chemin choisi, cliquez sur le bouton "Ouvrir (Open)" pour continuer.

| Upgrade Device                                                                 | Driver Wizard                                                                                 |  |  |  |
|--------------------------------------------------------------------------------|-----------------------------------------------------------------------------------------------|--|--|--|
| Select a Device Driver<br>Which driver do you want to install for this device? |                                                                                               |  |  |  |
| 🚓 Install Fro                                                                  | m Disk                                                                                        |  |  |  |
| Mode<br>USI                                                                    | Insert the manufacturer's installation disk into the drive OK<br>selected, and then click DK. |  |  |  |
| ( ) ( ) ( ) ( ) ( ) ( ) ( ) ( ) ( ) ( )                                        | Copy manufacturer's files from:<br>E:\Driver\Win2K  Browse                                    |  |  |  |
|                                                                                |                                                                                               |  |  |  |
|                                                                                | < Back Next> Cancel                                                                           |  |  |  |

**Etape 10:** Cliquez sur le bouton "**OK**" pour continuer.

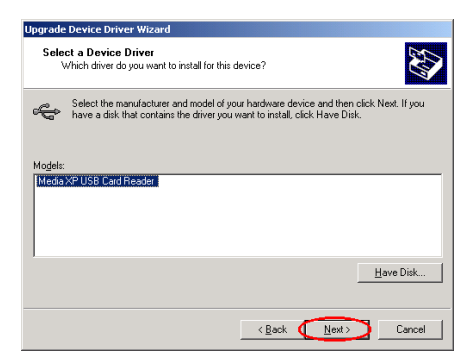

Etape 11: Sélectionnez "Lecteur de carte USB Media XP/Media XP Pro (Media XP/Media XP Pro USB Card Reader)" puis cliquez sur le bouton "Suivant (Next)>" pour continuer.

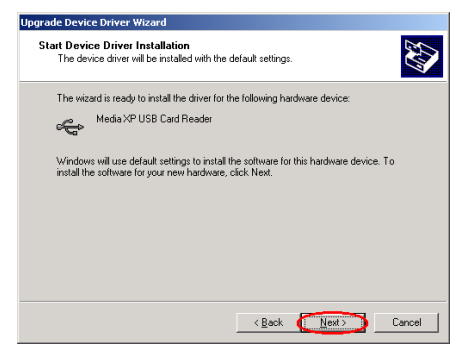

**Etape 12:** La fenêtre Démarrer l'installation du pilote du périphérique (Start device driver installation) apparaît, cliquez sur le bouton "**Suivant (Next)>**" pour continuer.

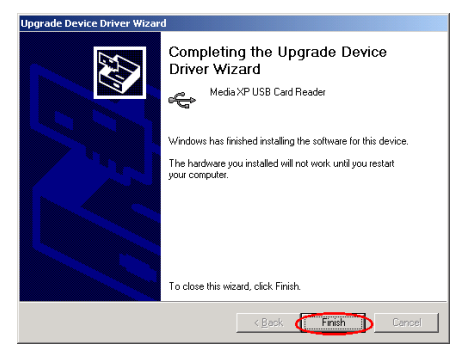

Etape 13: Une fois la mise à jour du pilote du

périphérique terminée, cliquez sur le bouton "Terminer (Finish)" pour continuer.

| Media XP L                                                                                                    | ISB Card Reader        | Properties               | <u>?</u> × |
|----------------------------------------------------------------------------------------------------|------------------------|--------------------------|------------|
| General                                                                                                    | Driver                 |                          |            |
| ¢                                                                                                    | Media XP USB Ca        | ırd Reader               |            |
|                                                                                                    | Driver Provider:       | ABIT                     |            |
|                                                                                                    | Driver Date:           | Not available            |            |
|                                                                                                    | Driver Version:        | 5.0.2195.1               |            |
|                                                                                                    | Digital Signer:        | Not digitally signed     |            |
| To view details about the driver files loaded for this device, click Driver<br>Details: To uninstall the driver files for this device, click Uninstall. To update<br>the driver files for this device, click Update Driver. |                        |                          |            |
| <u>[</u>                                                                                                    | <u>D</u> river Details | Uninstall Undate Driver. |            |
|                                                                                                    |                        | Close Car                | icel       |

Etape 14: Maintenant vous voyez que "Lecteur de Carte USB Media XP/Media XP Pro (Media XP/Media XP Pro USB Card Reader)" est déjà installé. Cliquez sur le bouton "Fermer (Close)" pour terminer la procédure de l'installation du pilote.

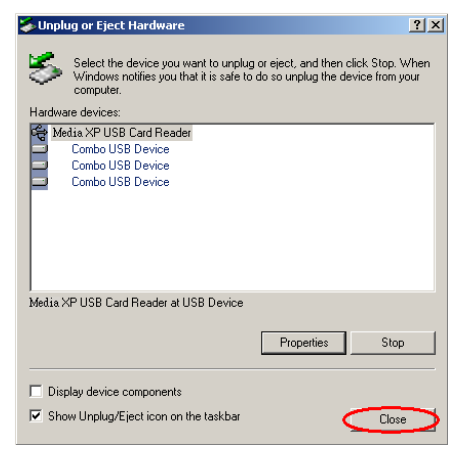

Etape 15: Maintenant vous pouvez cocher "Matériel Débranché ou Ejecté (Unplug or Eject Hardware)" de nouveau. Vous verrez trois périphériques USB installés.

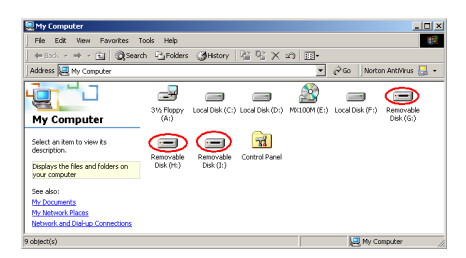

**Etape 16:** Double-cliquez sur "**Poste de travail**" sur le bureau, vous verrez trois disques amovibles apparaître.

| Hy Document                                       | ta Norton<br>Artivirus 2002 |                                                                                                    |                                           |
|---------------------------------------------------|-----------------------------|----------------------------------------------------------------------------------------------------|-------------------------------------------|
| My Compute<br>My Network<br>Places<br>Recycle Bir |                             | Concession<br>Concession<br>Concession | ty by by by by by by by by by by by by by |
| -                                                 | Windows Update              | <ul> <li>Synchroniz</li> <li>Windows E</li> </ul>                                                                                                    | Di Explorer                               |
| æ 📾                                               | Programs                    | 🖶 Accessories 🔹 📑 WordPad                                                                                                    |                                           |
| rofession                                         | Documents<br>Settings       | Avance Sound Manager     HighPoint     Norton AntWinus     Startup                                                                                                    |                                           |
| d 93)<br>Ø                                        | Search<br>Help              | winbond     Acrobalt Reader 5:0     Internet Explorer     Collars Express                                                                                                    |                                           |
| Start                                             | Shut Down                   | Juntitled - Peint                                                                                                    | 54 <b>20</b> - 400 M                      |

**Etape 17:** Lancez l'"**Explorateur Windows** (Windows Explorer)" et continuez.

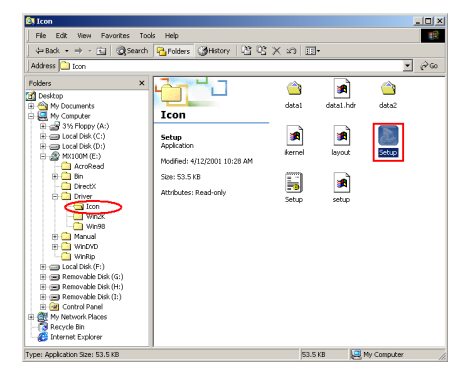

Etape 18: Allez sur le CD et choisissez le chemin "E:\Driver\Icon\" puis double-cliquez sur l'icône "Setup" pour installer l'icône d'identification du lecteur de disque (reader disk identify) .

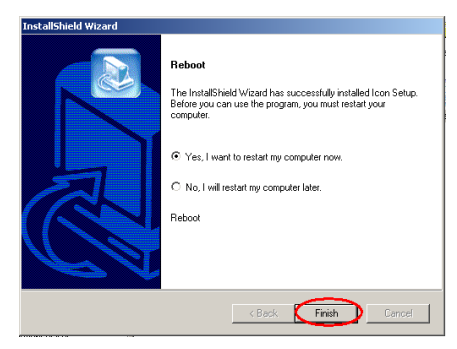

**Etape 19:** Lorsque l'installation de l'icône est terminée, la fenêtre Redémarrage(Reboot) apparaît. Cliquez sur le bouton "**Terminer** (**Finish**)" pour terminer la procédure d'installation du pilote et redémarrer votre système.

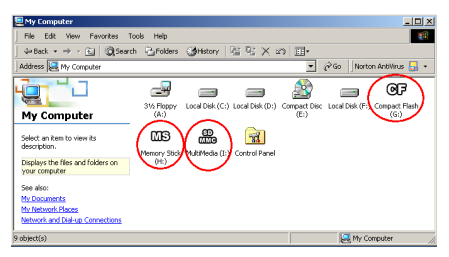

**Etape 20:** Une fois que l'ordinateur aura redémarré et que vous serez dans le système d'exploitation, double-cliquez sur "**Poste de travail**" sur le bureau, vous verrez trois disques amovibles changer leurs noms en différentes icônes. Maintenant vous pouvez identifier facilement les types de mémoire et savoir où elle est située.

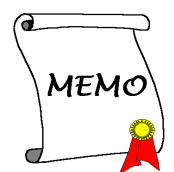

# Chapitre 4. Installation du Logiciel SiluroDVD (Media XP Uniquement)

SiluroDVD est un Lecteur DVD très simple d'utilisation combinant toutes les caractéristiques attendues pour un lecteur de DVD standard, avec en plus quelques fonctionnalités très avancées, comme le support complet des VCD 2.0, une grande précision du décodage vidéo, un choix d'interfaces utilisateur, et des options d'affichage vidéo. Vous pouvez lire des titres DVD ou des CD Vidéo - SiluroDVD déterminera automatiquement le type du disque présent dans le lecteur de DVD et utilisera la méthode de lecture adaptée.

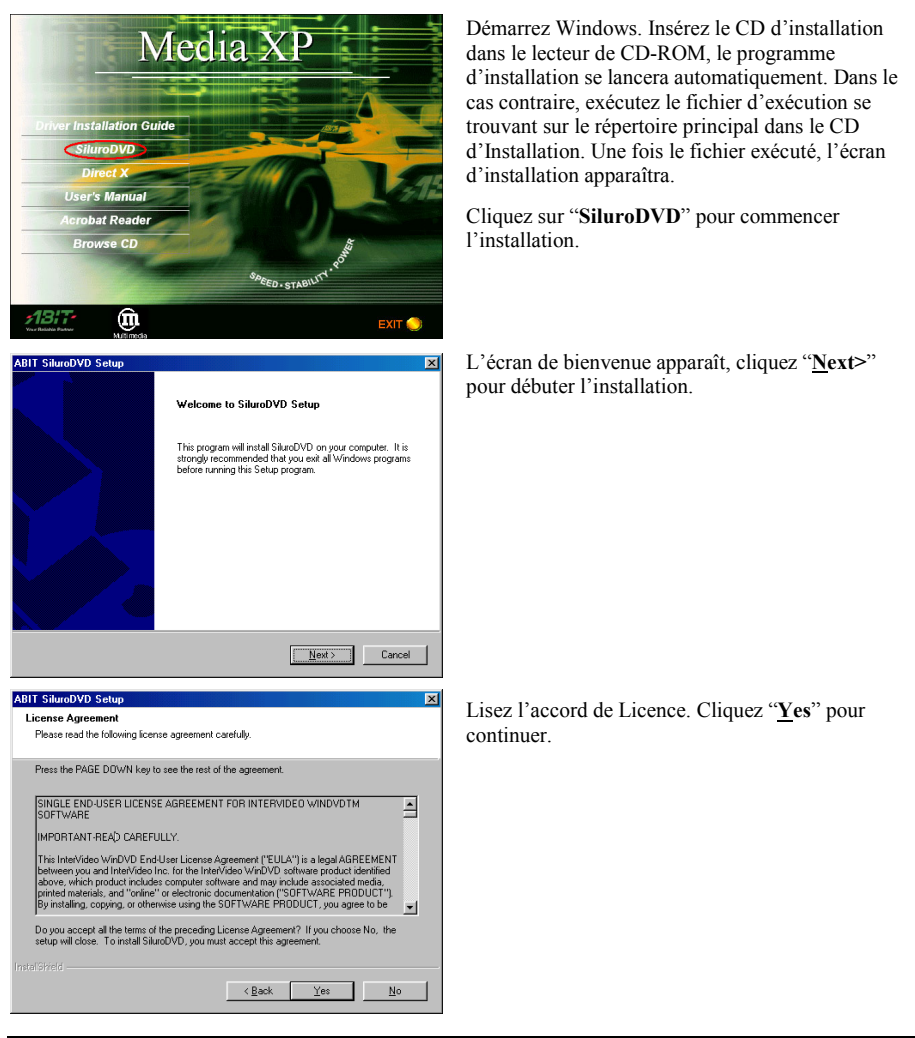

| ABIT SilveoVVD Setup     X       User Information     Enter your registration information.       Please enter your name, the name of the company for whom you work and the product serial number.       Ngme     User       Company.     ABIT       Serial.     ************************************                                                                                                    | Entrez votre nom, le nom de la compagnie qui vous<br>emploie, et le numéro de série du produit. Cliquez<br>" <u>N</u> ext>" pour continuer.                                                                                                    |
|----------------------------------------------------------------------------------------------------|----------------------------------------------------------------------------------------------------|
| ABIT SiloreDVD Setup   Choose Destination Location Select folder where Setup will install files.  Setup will install SilvarDVD in the following folder.  To install to different folder, click. Browse and select another folder.                                                                                                    | Le Setup installera SiluroDVD dans le dossier<br>suivant. Pour installer dans ce dossier, cliquez<br>" <u>Next</u> >". Pour installer dans un dossier différent,<br>cliquez " <u>Browse</u> " et sélectionnez un autre<br>dossier.                                                                     |
| Destination Folder CNProgram Files/ABIT/SikurdDVD Biowne InstriStried (Back Heat > Cancel                                                                                                    |                                                                                                    |
| ABIT SiluroDVD Setup         X           Select Program Folder         Please select a program folder.           Select Program Folder         Setup will add program icones to the Program Folder fisted below. You may type a new folder name, or select com from the existing folders int: Click Next to continue.           Pogram Folder         Setup will add program folder fisted below. You may type a new folder name, or select com from the existing folders int: Click Next to continue.           Pogram Folders:         Accession for the Program Folder fisted below. You may type a new folder fisted below. You may type a new folder fisted below.           Pogram Folders:         Accession for the Program Folder fisted below. You may type a new folder fisted below.           Pogram Folders:         Accession for the Program Folder fisted below. You may type a new folder fisted below.           StartUp         StartUp | Saisissez un nouveau nom de dossier ou<br>sélectionnez-en un dans la liste des dossiers<br>existants. Cliquez " <u>N</u> ext>" pour continuer.                                                                                                    |
| < <u>Back</u> Next> Cancel                                                                                                    |                                                                                                    |
| ABIT SiluroDVD Setup Setup Complete Setup has finished installing SiluroDVD on your computer.           Vies_1 want to view the ReadMe File           Dick Finish to complete Setup.                                                                                                    | Lorsque l'installation a fini d'installer toutes les<br>procédures nécessaires, vous pouvez simplement<br>cliquer sur Terminer pour finir le processus<br>d'installation ou cochez "Oui, Je veux lire le fichier<br>LISEZMOI" pour visualiser le fichier LISEZMOI<br>une fois l'installation terminée. |

ABIT Media XP/Media XP Pro

| hird Parts Application Setup                                             |                                                                                    |                                                                                                 |
|--------------------------------------------------------------------------|------------------------------------------------------------------------------------|-------------------------------------------------------------------------------------------------|
| ing rang Application Setup                                               |                                                                                    |                                                                                                 |
| SiluroDVD Setup recommends to in<br>Please select the applications to be | nstall the followings application(s) for maxi<br>e installed.                      | imum performance.                                                                               |
| Microsoft DirectX 8                                                      | 11209 Description                                                                  |                                                                                                 |
| Microsoft HTML Help                                                      | 720 K Upgeding y<br>SiluroVVD y<br>you don't wa<br>you will find t<br>"3rdPartyApp | our DirectX<br>ptimize<br>performance. If<br>nt to install it now,<br>he setup in<br>of folder. |
| Space Bequired on C:                                                     | 11929 K                                                                            | servinger                                                                                       |
| Space Available on C:<br>talShield                                       | 3632840 K                                                                          |                                                                                                 |
|                                                                          | < Back Next >                                                                      | [ Cancel                                                                                        |

Ensuite, un autre écran apparaîtra, vous demandant si vous souhaitez installer les fichiers Aide ou pas. Veuillez continuer sur les étapes nécessaires suivantes si vous souhaitez continuer. Si vous ne souhaitez pas installer les fichiers d'aide, cliquez simplement sur Abandonner pour terminer le processus d'installation.

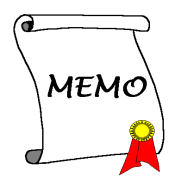

# Chapitre 5. Installation du logiciel Multi-Channel WinDVD pour Windows<sup>®</sup> 2000 (Media XP Pro Uniquement)

Insérez le CD Media XP/Media XP Pro dans votre lecteur de CD-ROM et le programme doit se lancer automatiquement. Dans le cas contraire, vous pouvez aller sur le CD et lancer le fichier exécutable dans le répertoire principal du CD. Une fois le programme exécuté, vous verrez l'écran ci-dessous

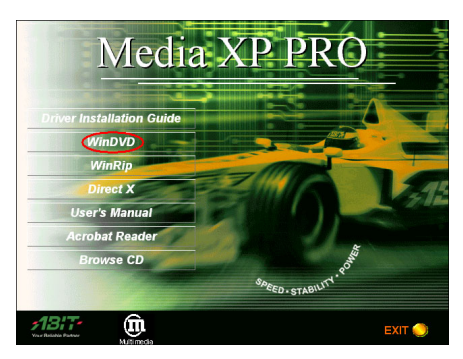

**Etape 1:** Déplacez le curseur sur "**WinDVD**" et cliquez dessus. Vous passerez à l'écran suivant.

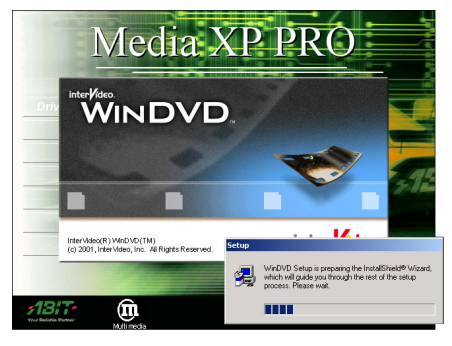

**Etape 2:** L'assistant d'installation WinDVD setup InstallShield<sup>®</sup> apparaîtra, et il passera à l'écran suivant après un instant.

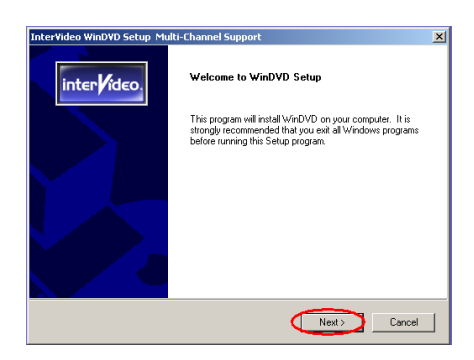

**Etape 3:** Vous verrez maintenant l'écran de bienvenue et sa boîte de dialogue. Cliquez sur "**Suivant (Next)**>" pour continuer.

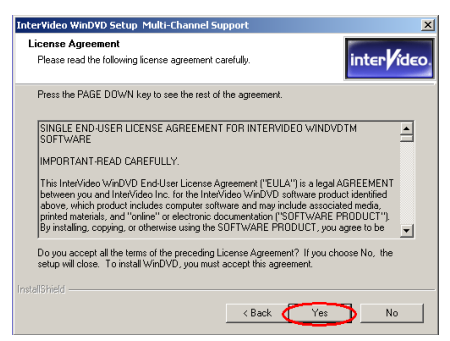

**Etape 4:** L'écran de l'accord de la licence du logiciel apparaît, lisez-le puis cliquez sur le bouton "**Oui (Yes)**" pour continuer.

| I | InterVideo Win                | DVD Setup Multi-Channel Support                             | ×                    |
|---|-------------------------------|-------------------------------------------------------------|----------------------|
|   | User Informa<br>Enter your re | ation<br>gistration information.                            | inter <b>/</b> ideo. |
|   | Please enter<br>serial numbe  | your name, the name of the company for whom you work and r. | the product          |
|   | Name:                         | Jason                                                       |                      |
|   | Company:                      | FAE                                                         |                      |
|   | Serial:                       | algcoxHK3P5EXX4                                             |                      |
|   | Last all Photo La             | Inter the Serial Nu                                         | nber                 |
|   |                               | < Back (Next >                                              | Cancel               |

Etape 5: Le programme d'installation vous demandera d'entrer le numéro de série. Veuillez vérifier le titre du CD qui vous indiquera le numéro de série légal. Une fois le numéro saisi, cliquez sur le bouton "Suivant (Next)>" pour continuer à l'étape suivante.

| terVideo WinDVD Setup Multi-Channel Support                                       |                                    |
|-----------------------------------------------------------------------------------|------------------------------------|
| hoose Destination Location<br>Select folder where Setup will install files.       | inter                              |
| Setup will install WinDVD in the following folder.                                |                                    |
| To install to this folder, click Next. To install to a differe<br>another folder. | nt folder, click Browse and select |
| Destination Folder                                                                | 1                                  |
| C:\Program Files\InterVideo\WinDVD                                                | Browse                             |
| stafShield                                                                        |                                    |
| < E                                                                               | ack 🚺 Next > 🔪 Cancel              |

**Etape 6:** Maintenant vous pouvez choisir le dossier destination où vous voulez installer les pilotes. Nous vous suggérons d'utiliser le dossier par défaut comme l'emplacement destination. Après avoir vérifié l'emplacement, cliquez sur le bouton "**Suivant (Next)**>".

| InterVideo WinDVD Setup Multi-Channel Support                                                                                                    | ×                    |
|----------------------------------------------------------------------------------------------------|----------------------|
| Select Program Folder<br>Please select a program folder.                                                                                                    | inter <b>/</b> ideo. |
| Setup will add program icons to the Program Folder listed below. You may typ<br>name, or select one from the existing folders list. Click Next to continue. | e a new folder       |
| Program Folders:                                                                                                    |                      |
| InterVideo WinDVD                                                                                                    |                      |
| Existing Folders:                                                                                                    |                      |
| Accessores<br>Administrative Tools<br>Administrative Tools<br>HigiPeint<br>Notion Arth/Nus<br>Statup<br>winbord                                             |                      |
| I<br>InstalDifield                                                                                                    | Cancel               |

**Etape 7:** Vous pouvez choisir le nom de dossier du programme. Nous vous suggérons d'utiliser le nom de dossier du programme par défaut. Après avoir vérifié le nom de dossier du programme cliquez sur le bouton "**Suivant (Next)**>".

Le programme commencera à installer les pilotes dont le système a besoin.

| InterVideo WinDVD Setup Multi-Channel Support<br>Setup Status | ×<br>inter <b>∕</b> ideo. |
|---------------------------------------------------------------|---------------------------|
| WinDVD Setup is performing the requested operations.          |                           |
| Installing:                                                   |                           |
| C:\\InterVideo\WinDVD\Skins\Taco\Shuttle_Slider_Bitmap_26.BMP |                           |
| 60%                                                           |                           |
|                                                               |                           |
|                                                               |                           |
|                                                               |                           |
|                                                               |                           |
|                                                               | Cancel                    |

**Etape 8:** Le programme d'installation indiquera le pourcentage d'avancement du processus de l'installation.

| InterVideo WinDVD Setup Mu | lti-Channel Support                                    |
|----------------------------|--------------------------------------------------------|
|                            | Setup Complete                                         |
| inter <b>r</b> ídeo.       | Setup has finished installing WinDVD on your computer. |
|                            | Yes, I want to view the ReadMe File                    |
|                            | Click Finish to complete Setup.                        |
|                            |                                                        |
|                            |                                                        |
|                            | K Back Finish                                          |

**Etape 9:** Une fois l'installation terminée, veuillez cliquer sur le bouton "**Terminer (Finish**)" pour continuer à l'étape suivante.

| InterVideo WinDVD Setup Multi-Ch                                         | annel Support                               | ×                                                                                                 |
|--------------------------------------------------------------------------|---------------------------------------------|---------------------------------------------------------------------------------------------------|
| Third Party Application Setup                                            |                                             | inter <b>/</b> ideo.                                                                              |
| WinDVD Setup recommends to insta<br>Please select the applications to be | al the followings application<br>installed. | n(s) for maximum performance.                                                                     |
| ☑ Microsoft HTML Help                                                    | 720 K                                       | Description<br>Install Microsoft HTML Help to<br>view HTML Compressed<br>format (.chm) help file. |
| Space Required on C:<br>Space Available on C:<br>InstallShield           | 720 K<br>3418816 K                          |                                                                                                   |
|                                                                          | < Back                                      | Next > Cancel                                                                                     |

**Etape 10:** Le programme d'installation installera l'application tierce, cliquez sur le bouton "**Suivant (Next)**>" pour continuer à l'étape suivante.

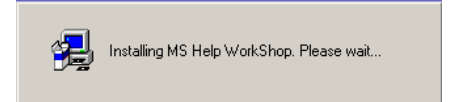

**Etape 11:** Maintenant l'installation de l'application tierce est en cours. Lorsque l'installation sera terminée, vous retrouverez l'écran principal du CD.

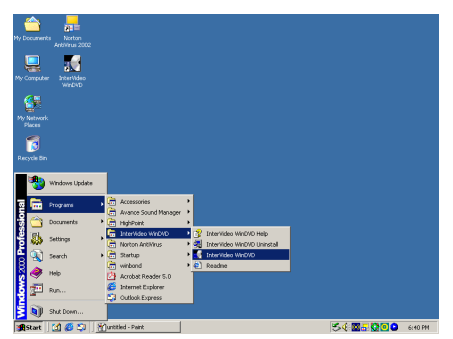

Vous pouvez sélectionner le programme à partir de la barre d'outils Démarrer, puis choisir Programmes. Vous verrez l'élément nommé "InterVideo WinDVD" → "InterVideo WinDVD". Cliquez dessus et vous pourrez lancer WinDVD.

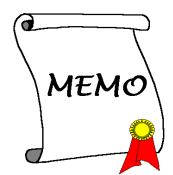

# Chapitre 6. Installation du Logiciel WinRip pour Windows<sup>®</sup> 2000 (Media XP Pro Uniquement)

Insérez le CD Media XP/Media XP Pro dans votre lecteur de CD-ROM et le programme doit se lancer automatiquement. Dans le cas contraire, vous pouvez aller sur le CD et lancer le fichier exécutable dans le répertoire principal du CD. Une fois le programme exécuté, vous verrez l'écran ci-dessous.

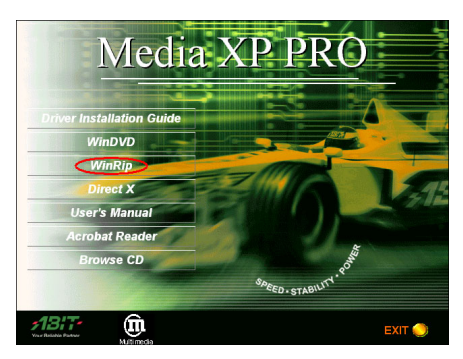

Etape 1: Déplacez le curseur sur "WinRip" et cliquez dessus. Vous passerez à l'écran suivant.

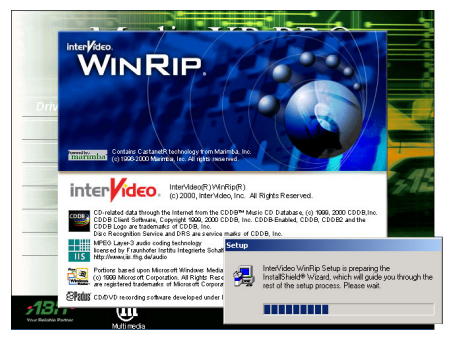

**Etape 2:** L'assistant d'installation WinRip setup InstallShield<sup>®</sup> apparaîtra, et il passera à l'écran suivant après un instant.

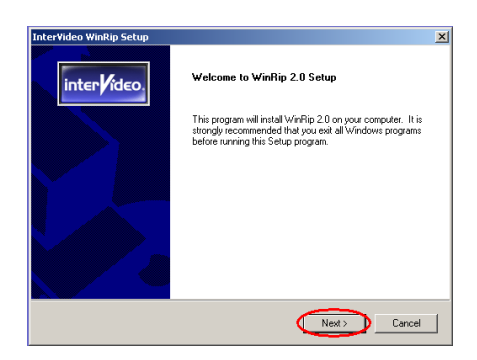

**Etape 3:** Vous verrez l'écran de bienvenue et sa boîte de dialogue. Cliquez sur le bouton **"Suivant (Next)>"** pour continuer.

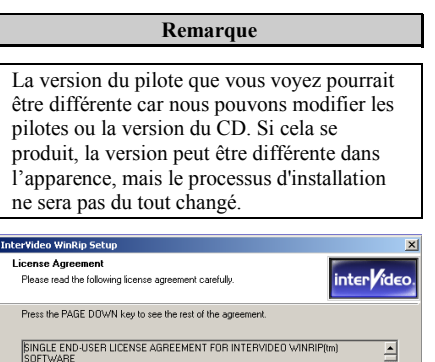

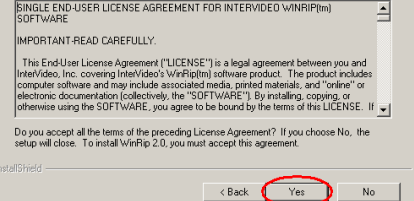

Etape 4: L'écran de l'accord de la licence du

logiciel apparaît, lisez-le puis cliquez sur le bouton "**Oui (Yes)**" pour continuer.

| Inter¥ideo Wi               | nRip Setup                                                                     |
|-----------------------------|--------------------------------------------------------------------------------|
| User Inform<br>Enter your i | ation<br>egistration information.                                              |
| Please ente<br>serial numb  | er your name, the name of the company for whom you work and the product<br>er. |
| Name:                       | Jason                                                                          |
| Company:                    | FAE                                                                            |
| Seriat                      | NSJSJEXSMSREVXX                                                                |
|                             | Enter the Serial Number                                                        |
| InstaliShield —             | < Back Next> Cancel                                                            |

Etape 5: Le programme d'installation vous demandera d'entrer le numéro de série. Veuillez vérifier le titre du CD qui vous indiquera le numéro de série légal. Une fois le numéro saisi, cliquez sur le bouton "Suivant (Next)>" pour continuer à l'étape suivante.

| nterVideo WinRip Setup                                                                     |                                                           |                         |
|--------------------------------------------------------------------------------------------|-----------------------------------------------------------|-------------------------|
| lease use the default Destination path                                                     |                                                           | inter                   |
| WinRip Install has detected another InterVir<br>recommended to install WinRip to C:\Progra | eo product installed on you<br>n Files\InterVideo\WinRip. | ır system. It is highly |
| Destination Folder                                                                         |                                                           |                         |
| C:\Program Files\InterVideo\W/inRip                                                        |                                                           | Browse                  |
| staïShield                                                                                 | ~                                                         | _                       |

**Etape 6:** Maintenant vous pouvez choisir le dossier destination où vous voulez installer les pilotes. Nous vous suggérons d'utiliser le dossier par défaut comme emplacement destination. Après avoir vérifié l'emplacement, cliquez sur le bouton " **Suivant (Next)**>".

| InterVideo WinRip Setup                                                                                                    | ×                    |
|----------------------------------------------------------------------------------------------------|----------------------|
| Select Program Folder<br>Please select a program folder.                                                                                                    | inter <b>/</b> ideo. |
| Setup will add program icons to the Program Folder listed below. You may<br>name, or select one from the existing folders list. Click Next to continue.        | ype a new folder     |
| Program Folders:                                                                                                    |                      |
| InterVideo WinRip                                                                                                    |                      |
| Existing Folders:<br>Actimistication Tools<br>Actimistication Tools<br>Actimistication of Manager<br>InstArdee windy VD<br>Noton AntiNrus<br>Statup<br>winbond |                      |
| Instalibiteid < Back Next >                                                                                                    | Cancel               |

**Etape 7:** Vous pouvez choisir le nom de dossier du programme. Nous vous suggérons d'utiliser le nom de dossier du programme par défaut. Après avoir vérifié le nom de dossier du programme cliquez sur le bouton "**Suivant (Next)**>".

Le programme commencera à installer les pilotes dont le système a besoin.

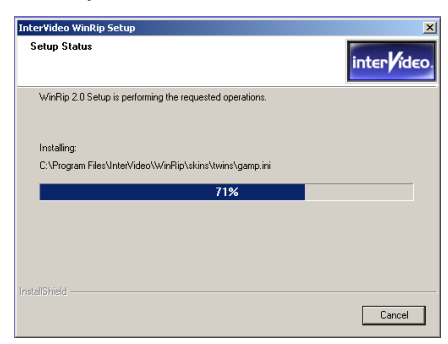

**Etape 8:** Le programme d'installation indiquera le pourcentage d'avancement du processus de l'installation.

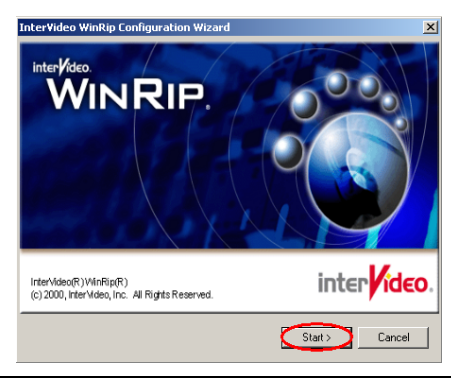

6-3

Etape 9: L'assistant de configuration WinRip apparaîtra, cliquez sur le bouton "Démarrer (Start)>" pour continuer.

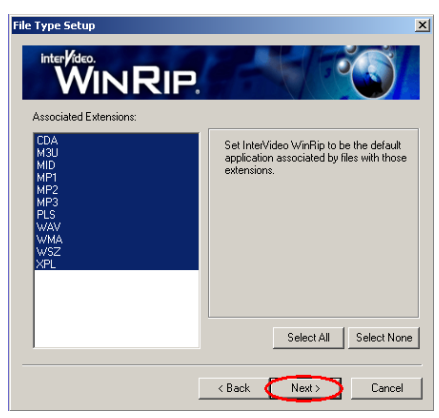

Etape 10: Choisissez les types d'extensions de fichiers à associer à WinRip pour l'exécution. Une fois que vous aurez terminé la sélection, cliquez sur le bouton " Suivant (Next)>" pour continuer.

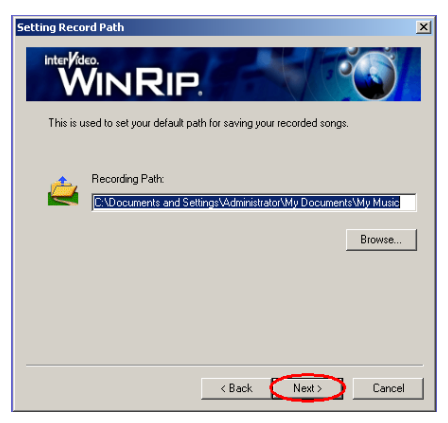

Etape 11: Choisissez le chemin par défaut pour enregistrer vos chansons enregistrées, puis cliquez sur le bouton " Suivant (Next)>" pour continuer.

| Setting Record Path                                                                                                    | ×      |    |
|----------------------------------------------------------------------------------------------------|--------|----|
|                                                                                                    |        |    |
| This is used to set your default path for saving your recorded songs.                                                         |        |    |
| Confirm                                                                                                    |        | ×  |
| Directory "C:[Documents and Settings]Administrator(My Documents)(My Music" or<br>exists. Do you want to create it?     Ves No | ioes n | ot |
|                                                                                                    |        |    |
| < Back Next > Cancel                                                                                                    |        |    |

**Etape 12:** Le répertoire n'existe pas, cliquez sur le bouton "**Oui (Yes)**" pour le créer.

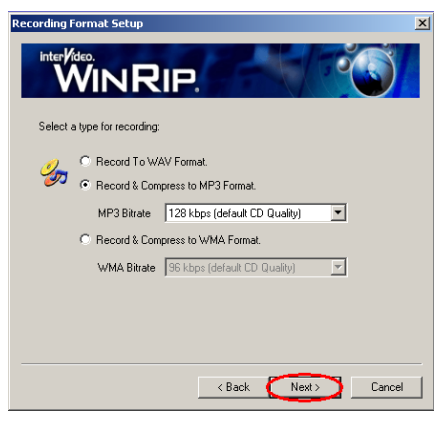

Etape 13: Sélectionnez un type/format d'enregistrement, ceci affectera la qualité du son de l'enregistrement. Après avoir choisi le type, cliquez sur le bouton " **Suivant (Next)**>" pour continuer.

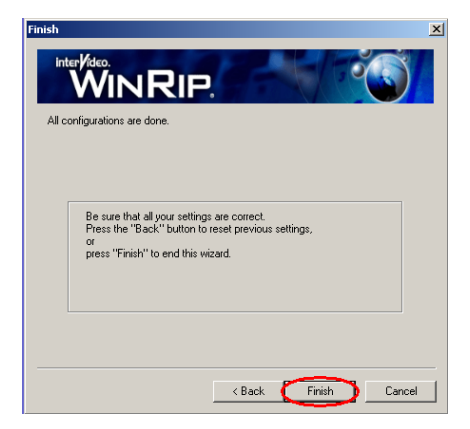

**Etape 14:** Une fois que la configuration est terminée, cliquez sur le bouton "**Terminer (Finish)**" pour fermer l'assistant.

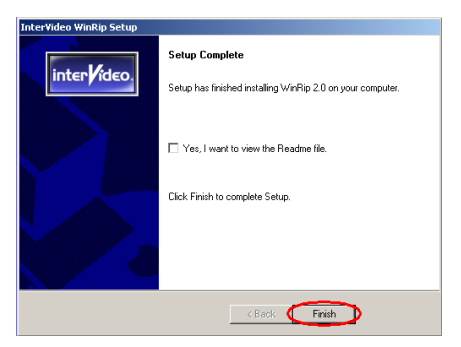

Etape 15: Lorsque l'installation est terminée, veuillez cliquer sur le bouton "Terminer (Finish)" pour continuer à l'étape suivante.

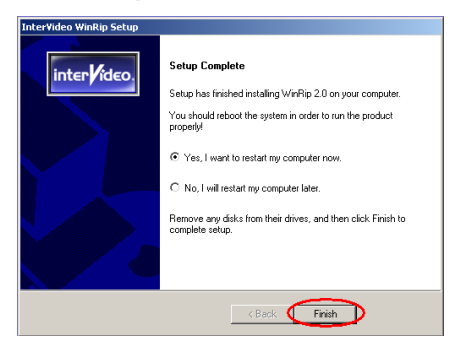

Etape 16: Lorsque l'installation est terminée, le programme d'installation vous demandera de redémarrer votre ordinateur. Nous vous suggérons de choisir "Oui, je veux redémarrer mon ordinateur maintenant.(Yes, I want to restart my computer now)." puis de cliquer sur le bouton "Terminer (Finish)" pour redémarrer votre ordinateur pour terminer la mise à jour du pilote.

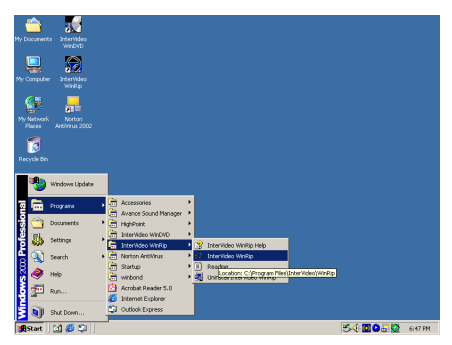

Vous pouvez sélectionner le programme à partir de la barre d'outils Démarrer, puis choisir Programmes. Vous verrez l'élément nommé "InterVideo WinRip" → "InterVideo WinRip". Cliquez dessus, et vous verrez l'écran suivant.

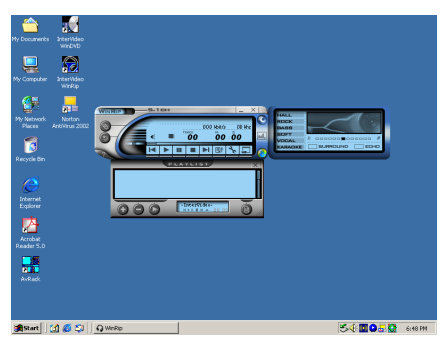

# Appendice A. Présentation de la Télécommande (Media XP Pro Uniquement)

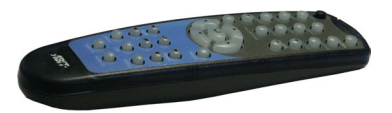

Cette télécommande peut être utilisée non seulement pour commander des lecteurs avec WinDVD mais aussi utilisée comme périphérique de pointage pour commander le logiciel de présentation Microsoft PowerPoint.

#### La procédure d'installation:

- 1. Connectez le Media XP/Media XP Pro ABIT à votre ordinateur, et assurez-vous que tous les câbles sont correctement connectés à la carte mère. (Vous pouvez vous référer au *Chapitre 2* pour les informations détaillées)
- 2. Installez le logiciel WinDVD. (Vous pouvez vous référer au *Chapitre 4* pour les informations détaillées)
- 3. Placez le panneau frontal de l'ordinateur dans la position la plus adéquate en face de vous. Veuillez éviter toute sorte d'obstacles qui pourraient gêner la liaison infrarouge.
- 4. Si vous avez déjà installé la version multi-canaux WinDVD (ou WinRip) livrée avec l'adaptateur Media XP/Media XP Pro ABIT, vous pourrez vérifier l'installation en essayant la fonction de télécommande Infrarouge.

#### Remarque

Cette télécommande IR ne sera opérationnelle qu'avec les logiciels WinDVD/WinRip conçus spécialement pour le produit Media XP/Media XP Pro d'ABIT. Elle ne fonctionnera pas avec d'autres versions des logiciels WinDVD/WinRip ni d'autres utilitaires de lecture DVD.

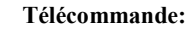

- WinDVD: Presser ce bouton lancera le logiciel WinDVD.
- WinRip: Presser ce bouton lancera le logiciel WinRip.
- Mute(Sourdine): Coupe le son lors de la lecture du disque en cours.
- Root Menu(Menu Racine): Affiche le menu racine.
- **Bookmark(Signet):** Permet de placer un signet lorsque vous effectuez une lecture.
- Screen(Ecran): Sélectionne la taille de l'écran de visualisation.
- Audio(Son): Affiche les options de la plage son. Si les plages son ou langues multiples sont disponibles, utilisez ce menu pour effectuer votre choix.
- **Subtitle(Sous-titres):** Affiche le menu des sous-titres. Si les sous-titres en langues multiples sont disponibles, utilisez ce menu pour effectuer votre choix.

- Viewangle(Angle de Vision): Si le disque vidéo DVD dispose de la vision multi-angles, sélectionnez l'angle de vision à partir de la liste des angles optionnels.
- **Playlist(Liste de lecture):** Ouvre un sous-menu indiquant tous les titres disponibles sur le disque DVD en cours de lecture et vous permet de sélectionner un nouveau titre à lire.
- Vol(Volume): Augmente ou diminue la sortie son.
- Step Forward(plage suivante): Lit la plage suivante dans la liste de lecture. Lorsqu'une plage est en cours de lecture, la lecture sera arrêtée et la plage suivante sera lue.
- Menu(Menu): Affiche les sélections du menu.
- Up/Down/Right/Left(Haut/Bas/Droite/Gauche): Utilisez les boutons de direction simplement comme si vous utilisiez un bouton de souris ou une touche Tabulation.
- Record(Enregistrer): Presser cette touche permet d'effectuer l'enregistrement.
- Shuttle(Ralenti): Permet de lire les images vidéo au ralenti.
- Repeat(Répéter): Permet de répéter une plage, un chapitre, etc.
- Jukebox(Jukebox): Mode de l'interface utilisateur du logiciel WinRip qui permet aux utilisateurs de lire les CD et fichiers musicaux, d'enregistrer le son, d'organiser, de gérer et de rechercher des plages son, d'accéder au site WEB et de visualiser le contenu IDI.
- DSP(DSP): Permet de changer le programme DSP.
- Gallery(Galerie): La galerie musicale du logiciel WinRip classe et trie automatiquement vos musiques par Artiste, Album et Type. Vous pouvez utiliser la visualisation des plages pour trier tous vos fichiers en utilisant les informations supplémentaires comme la longueur de plage, le format son, et bien d'autres. Vous pouvez utiliser l'option *Search(Rechercher)* pour localiser tous les fichiers correspondant à un critère de recherche spécifique.
- Select All(Sélectionner tout): Sélectionne tous les titres dans la liste et effectue la lecture.
- Audio CD(CD musical): Pressez ce bouton si vous voulez seulement lire le CD musical.
- Enter/Play(Valider/Lecture): Valide la lecture du titre actuel, reprend la lecture après une pause.
- Fast Forward(Avance Rapide): Lit le disque en mode avance rapide.
- Fast Backward(Retour Rapide): Lit le disque en mode retour rapide.
- Stop(Arrêt): Arrête la lecture en cours.
- **Pause(Pause):** Effectue une pause sur la lecture en cours.
- Previous Chapter(Chapitre Précédent): Bascule vers le chapitre précédent.
- Next Chapter(Chapitre Suivant): Bascule vers chapitre suivant.
- Chapter(Chapitre): Ouvre un sous-menu indiquant le chapitre en cours de lecture. Vous pouvez sélectionner un autre chapitre à partir de ce menu.
- **ESC(Echap):** Pour quitter la sélection Menu.

# Appendice B. Comment Obtenir un Support Technique

#### (A partir de notre site WEB) <u>http://www.abit.com.tw</u> (En Amérique du Nord) <u>http://www.abit-usa.com</u> (En Europe) <u>http://www.abit.nl</u>

Nous vous remercions d'avoir choisi les produits ABIT. La société ABIT vend tous ses produits à travers un réseau de distributeurs, revendeurs et d'intégrateurs système. Nous n'avons aucune vente directe pour les particuliers. Avant d'envoyer un émail pour obtenir du support technique, veuillez dans un premier voir avec votre distributeur ou votre revendeur si vous avez besoin de services. Ils vous ont vendu votre système et ils devraient savoir mieux que quiconque ce qui peut être fait. La façon dont ils vous servent peut être une bonne référence pour vos futurs achats.

Nous apprécions tous nos clients et désirons vous fournir le meilleur service possible. Vous fournir un service rapide et efficace est notre première priorité. Cependant, nous recevons énormément d'appels téléphoniques et une énorme quantité d'emails provenant du monde entier. Actuellement, il nous est impossible de répondre à chaque requête individuelle. De ce fait, il se peut que vous ne recevez pas de réponse si vous nous envoyez un émail.

Nous avons effectué beaucoup de tests de compatibilité et de fiabilité sur nos produits pour nous assurer que nos produits aient la meilleure compatibilité et la meilleure qualité possibles. Dans le cas où vous auriez besoin d'un support technique ou d'un service, comprenez s'il vous plaît nos contraintes et vérifiez toujours dans un premier temps avec votre revendeur.

Pour rendre un service plus rapide, nous vous recommandons de suivre la procédure décrite plus bas avant de nous contacter. Avec votre aide, nous pourrons tenir notre engagement de vous fournir le meilleur service **au plus grand nombre des clients d'ABIT:** 

- 1. Vérifiez dans votre Manuel. Cela semble simple, mais nous avons mis beaucoup de soins à préparer un manuel complet et bien écrit. Il est rempli d'informations qui ne concernent pas seulement les cartes mères. Le CD-ROM livré avec votre carte mère comportera le manuel ainsi que des pilotes. S'il vous manque l'un des deux, rendez-vous dans la zone téléchargement de notre Site Web ou sur notre Serveur FTP.
- 2. Téléchargez les derniers BIOS, logiciels et pilotes. Veuillez aller dans notre zone de téléchargement sur notre site web pour vérifier si vous avez le dernier BIOS. Ces derniers sont développés continuellement pour résoudre des problèmes de compatibilité ou des bugs. De plus, assurez-vous d'avoir les derniers pilotes de vos périphériques!
- 3. Vérifiez le ABIT Technical Terms Guide et les FAQ sur notre site WEB. Nous essayons de rendre les FAQ plus utiles et plus riches en informations. Faites-le-nous savoir si vous avez des suggestions à ce propos. Pour des sujets d'actualité, lisez les HOT FAQ!
- 4. Internet Newsgroups. Ils sont de grande source d'informations et peuvent aider beaucoup de gens. Le News Group Internet d'ABIT, alt.comp.periphs.mainboard.abit, est un endroit idéal pour le public pour échanger des informations et discuter des expériences vécues avec des produits ABIT. Vous verrez sans doute plusieurs fois que votre question a déjà été posée. C'est un News Group Internet publique réservé pour des discussions libres et voici une liste des plus populaires:

Alt.comp.periphs.mainboard.abit comp.sys.ibm.pc.hardware.chips alt.comp.hardware.overclocking alt.comp.hardware.homebuilt

#### alt.comp.hardware.pc-homebuilt

**Demandez à votre revendeur.** Votre distributeur ABIT autorisé devrait être le premier à pouvoir vous fournir une solution rapide à votre problème technique. Nous distribuons nos produits à travers des distributeurs, revendeurs et intégrateurs système. Votre revendeur devrait être très familier avec votre configuration et devrait être capable de résoudre votre problème de manière plus efficace que nous le pourrions. Après tout, les revendeurs vous regardent comme un client important capable de potentiellement recommander leurs magasins à vos amis si le service est efficace. Ils ont intégré et vous ont vendu le système. Ils devraient être bien placés pour savoir quel est votre problème. Ils devraient avoir également une bonne politique de retour ou d'échange et la façon dont ils vous servent est une bonne référence pour vos futurs achats.

5. Contactez ABIT. Si vous pensez avoir besoin de contacter ABIT directement, vous pouvez nous envoyer un émail eu département du support technique. Premièrement, contactez l'équipe de support du bureau le plus proche géographiquement de vous. Ces derniers seront plus familiers avec les conditions locales et problèmes et une meilleure vision du paysage informatique. Du fait du nombre extrêmement important d'emails reçus quotidiennement et d'autres raisons, comme le temps nécessaire à la reproduction d'un problème, nous ne serons pas capables de répondre à tous les emails. Comprenez s'il vous plait que nous vendons à travers des canaux de distributions et n'avons pas les ressources pour servir chaque utilisateur final. Cependant, nous ferons de notre mieux pour aider chacun d'entre vous. Veuillez vous rappeler également que pour la grande majorité de notre équipe de support technique, l'anglais est une seconde langue, vous aurez donc de plus grandes chances d'être compris si votre émail est en anglais. Assurez-vous d'utiliser un langage simple, concis et d'expliquer clairement votre problème, évitez un langage fleuri et listez tous les composants de votre configuration. Vous trouverez ci-dessous des informations sur nos contacts en divers points géographiques:

### En Amérique du Nord et du Sud, veuillez contacter: ABIT Computer (USA) Corporation

46808 Lakeview Blvd. Fremont, California 94538, U.S.A. sales@abit-usa.com technical@abit-usa.com Tel: 1-510-623-0500 Fax: 1-510-623-1092

#### En Angleterre et en Irelande: ABIT Computer Corporation Ltd.

Unit 3, 24-26 Boulton Road Stevenage, Herts SG1 4QX, UK <u>abituksales@compuserve.com</u> <u>abituktech@compuserve.com</u> Tel: 44-1438-228888 Fax: 44-1438-226333

En Allemagne et pays Benelux (Belgique, Pays-Bas, Luxembourg): AMOR Computer B.V. (ABIT's European Office) Van Coehoornstraat 7, 5916 PH Venlo, The Netherlands sales@abit.nl technical@abit.nl Tel: 31-77-3204428 Fax: 31-77-3204420

#### Tous les autres territoires non couverts plus haut, veuillez contacter:

### Taiwan Head Office

Quand vous essayez de contacter notre maison mère, veuillez penser que nous sommes localisés à Taiwan et que nous sommes à l'heure 8+ GMT. De plus, nous avons des vacances qui peuvent différentes des vôtres.

#### **ABIT Computer Corporation**

No. 323, YangGuang St., Neihu, Taipei, 114, Taiwan <u>sales@abit.com.tw</u> <u>market@abit.com.tw</u> <u>technical@abit.com.tw</u> Tel: 886-2-87518888 Fax: 886-2-87513381

Service RMA. Si votre système vient juste de cesser de fonctionner sans que vous ayez installé de nouveaux logiciels ou ajouté de nouveaux périphériques, il est alors possible que votre produit ABIT présente un composant défectueux. Veuillez dans ce cas contacter le revendeur chez qui le produit a été acheté. Vous devriez pouvoir obtenir chez lui un service RMA.

- 6. Reportez des problèmes de compatibilité à ABIT. Du fait du nombre énorme de emails reçus quotidiennement, nous sommes forcés de donner plus de priorité à certains types de messages qu'à d'autres. Pour cette raison, tout problème de compatibilité reporté à ABIT, avec des détails de la configuration système et des symptômes d'erreurs, recevrons la plus haute priorité. Pour les autres questions, nous regrettons que nous ne puissions pas peut être répondre directement. Mais votre question peut être postée sur le News Group Internet dans le but de partager avec le plus grand nombre ces informations. Veuillez vérifier de temps à autre les News Group.
- 7. Pour votre référence, plusieurs adresses des sites web de constructeurs de chipsets sont listées ci-dessous:

SiteWEB ALI: <u>http://www.ali.com.tw/</u> Site WEB AMD : <u>http://www.amd.com/</u> Site WEB Highpoint Technology Inc: <u>http://www.highpoint-tech.com/</u> Site WEB Intel: <u>http://www.intel.com/</u> Site WEB SiS: <u>http://www.sis.com.tw/</u> Site WEB VIA: <u>http://www.via.com.tw/</u>

# **Merci, ABIT Computer Corporation**

# http://www.abit.com.tw

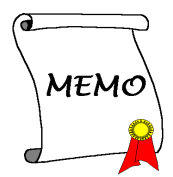